# Requerir un bien, obra o servicio a través del Módulo de Gestión de Procesos Contractuales del SIAD

### OBJETIVO

Este formulario en línea debe ser diligenciado cuando se requiera gestionar la adquisición de bienes, servicios u obras con personas naturales o jurídicas, a través de la celebración de órdenes contractuales mínimas, menores o superiores. Antes de realizar el requerimiento, se deberá verificar que exista disponibilidad de recursos en el presupuesto aprobado del proyecto para la adquisición.

#### **INSTRUCCIONES**

#### 1. Ingresar al aplicativo y crear un nuevo requerimiento:

Una vez se ingresa al sistema GESPRO en: <u>https://gespro.unal.edu.co/external-cases/iniciar-sesion</u> (ver <u>Ingreso al Sistema</u>), se da clic en la opción "Crear caso". Posteriormente, se debe seleccionar la sede en la que se va a realizar la solicitud y, luego, se debe escoger el trámite/servicio que se requiere: en este caso el de "Requerimiento de bien, obra o servicio", para crear un nuevo requerimiento.

| e                       | + Nuevo caso: Nivel Nacional                                                                                                    |
|-------------------------|----------------------------------------------------------------------------------------------------|
| + Crear caso            | ٩                                                                                                    |
| 奋 Bandeja de<br>Entrada |                                                                                                    |
|                         | Novedades Contractuales (Ant. Solicitud de<br>adición/prorroga/modificación/suspensión) (Hacer solicitud de<br>Solicitud de adición/prorroga/modificación/suspensión) |
| Constancias             | Requerimiento de bien, servicio u obra (invitación y selección de                                                                                                    |
| Contractual             | proveedores) (Realizar solicitud)                                                                                                    |
| Académico               |                                                                                                    |
| - Cerrar Sesión         |                                                                                                    |

#### 2. Confirmar la creación del caso:

Posteriormente, aparece una ventana emergente, donde se solicita confirmar si se desea crear un caso. De ser así, se debe dar clic en "Crear".

| G                                        |                   |                                                                                                    |
|------------------------------------------|-------------------|----------------------------------------------------------------------------------------------------|
| + Crear caso                             | ٩                 | ¿Estás seguro que quieres crear<br>un caso?                                                                                                 |
| Bandeja de<br>Entrada<br>La Participados | Novedade          | Has selecciado el proceso <b>Requerimiento de bien,</b><br>servicio u obra (invitación y selección de proveedores)<br>(Realizar solicitud). |
|                                          | Solicitud de adio | Antes de continuar tenga encuenta que debe contar con disponibilidad presupuestal para hacer efectiva su                                    |
| 🚔 Contractual                            | prov              | solicitud.                                                                                                    |
| Académico                                |                   | Crear Cancel                                                                                                    |
| - Ə Cerrar Sesión                        |                   |                                                                                                    |

3. Indicar si se cuenta con un oferente seleccionado:

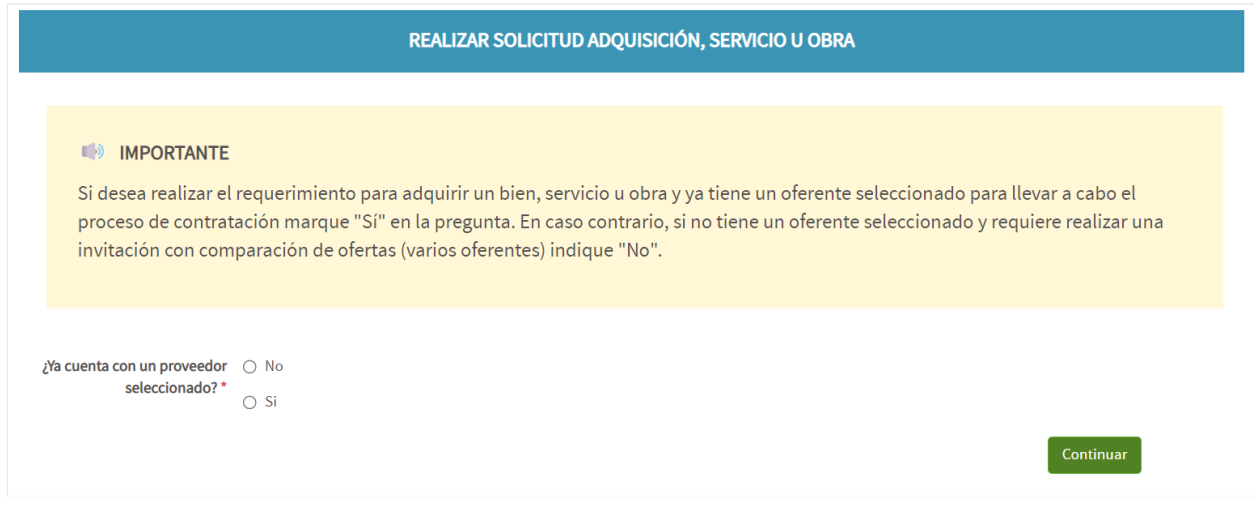

Dependiendo de la opción seleccionada tendremos un punto de partida diferente:

- Al seleccionar la opción "No", el sistema nos llevara a un formulario para diligenciar la solicitud e iniciar el proceso de **Invitación y Selección de Proveedores**.
- En caso de tener un proveedor seleccionado. Se mostrará el siguiente mensaje, que nos indica que el proceso se iniciará desde el proceso de **Formalización de la Orden contractual**.

# **IMPORTANTE**

Su proceso comenzará a partir de la formalización de la orden contractual.

Se ha generado un nuevo número de caso (23995). Puede continuar con su trámite desde la bandeja de entrada utilizando el número asignado.

<u>Regresar</u>

Al regresar a la bandeja de entrada, podremos visualizar el nuevo caso. Dando doble clic en la fila correspondiente, accederemos al formulario para diligenciar la solicitud.

#### 4. Información y diligenciamiento del formulario:

Una vez realizada la acción anterior, aparecerá un formulario para diligenciar la información del requerimiento.

En la parte superior izquierda y en la parte superior central aparecerá un número, que es el **número del caso** y que corresponde a un consecutivo único para cada requerimiento. Es muy importante no olvidar este número, ya que permite hacer seguimiento a la solicitud o requerir ayuda a soporte.

| Ceso #: 23 | 790                                |                   |                            | Caso #. 2371              | 18 Titulo: **                               |                             |                      |                          |                | Siguiente pa |
|------------|------------------------------------|-------------------|----------------------------|---------------------------|---------------------------------------------|-----------------------------|----------------------|--------------------------|----------------|--------------|
|            | SOLICITUD DE BIEN, SERVICIO U OBRA |                   |                            |                           |                                             |                             |                      |                          |                |              |
|            | Macer solicitud                    | - O               | - O<br>Asignar             | Gestionar solicitud       | Corregir solicitud                          | Gestionar e                 | fertas Re            | cepción de observaciones | Solictar orden |              |
| ī          |                                    |                   |                            | IDENTIFICACIÓN            | DE LA SOLICITUD                             |                             |                      |                          |                |              |
|            | Fecha                              | 17-05-2024        |                            |                           | Solicitur                                   | d Número 237                | 16                   |                          |                |              |
|            | Sede*                              | Nivel Nacional    |                            | ٣                         | Unidad/Vacultad que tramitará e<br>de contr | l proceso Are<br>ratación * | a de Gestión Operati | va                       |                | ٠            |
|            | Tipo Solicitud *                   | Nacional          |                            | ~                         | Tipo d                                      | e Orden * Ser               | vicio                |                          |                | ٣            |
|            | Subtipo de Orden                   | SELECCIONE        |                            | ~                         |                                             | impresa* 100                | 1                    |                          |                | v            |
|            | Nombre de Proyecto *               | 400000037936 GEST | IÓN ESTRATÉGICA DEL TALENT | O HUMANO PARA EL DESARR * |                                             |                             |                      |                          |                |              |

Asimismo, se visualizará una línea en la cual estarán los pasos del proceso y en la que se evidenciará la tarea en la que actualmente se encuentra el proceso. Dependiendo del punto de inicio visualizaremos estos pasos:

- > Invitación y selección de proveedores (con comparación de ofertas)
  - Hacer solicitud
  - Aprobar
  - Asignar
  - Gestionar solicitud
  - Corregir solicitud
  - Gestionar ofertas
  - Recepción de observaciones
  - Solicitar orden
- > Formalización de orden contractual
  - Realizar solicitud
  - Formalizar solicitud
  - Corregir solicitud
  - Revisar y verificar documentos
  - Registrar en QUIPU
  - Revisar orden Contractual
  - Asignar Orden
  - Legalizar Orden

Importante: los campos que cuenten con un asterisco (\*) son de obligatorio diligenciamiento.

# Identificación de la solicitud:

|                      | IDENTIFICA                                                         | CIÓN DE LA SOLICITUD                                          |                           |
|----------------------|--------------------------------------------------------------------|---------------------------------------------------------------|---------------------------|
| Fecha                | 17-05-2024                                                         | Solicitud Número                                              | 23798                     |
| > Sede *             | Nivel Nacional 🗸                                                   | Unidad/Facultad que tramitará el proceso<br>de contratación * | Área de Gestión Operativa |
| Tipo Solicitud *     | Nacional 🗸                                                         | > Tipo de Orden *                                             | Servicio                  |
| Subtipo de Orden     | SELECCIONE 🗸                                                       | Empresa*                                                      | 1001                      |
| Nombre de Proyecto * | 400000037936 GESTIÓN ESTRATÉGICA DEL TALENTO HUMANO PARA EL DESARR | ¥                                                             |                           |

Los campos **Fecha** (fecha en la que se crea el caso de solicitud) y **Solicitud Número** (que corresponde al número del caso) son campos que se cargan por defecto en el sistema.

En cada uno de las celdas restantes se debe diligenciar la siguiente información:

- Sede: se debe seleccionar la sede en la cual se realizará la solicitud.
- **Tipo de solicitud:** se debe seleccionar una de las dos opciones: "Nacional" o "Importación", dependiendo de si es una adquisición que se vaya a realizar en el territorio nacional o en el exterior.
- Unidad/Facultad que tramitará el proceso de contratación: se debe seleccionar la unidad que tramitará el proceso.
- Tipo de bien o servicio que se va adquirir: se debe seleccionar una de las siguientes opciones:
  - ➢ Bien
  - Consultoría
  - Obra
  - > Prestación de servicios persona natural
  - > Servicio
  - \*De acuerdo con el tipo de orden se desplegará la lista del subtipo de orden.
- **Subtipo de orden:** este campo no es obligatorio y se elige de acuerdo con el tipo de bien o servicio que se va a adquirir.
- **Empresa:** se debe elegir la empresa del SFG-Quipu correspondiente.
- **Nombre del proyecto:** se debe seleccionar el nombre del proyecto correspondiente, de acuerdo con la empresa que se haya elegido.

**Importante:** Algunos campos o secciones pueden ser o no visibles dependiendo del punto de inicio de la solicitud (Invitación y selección de proponentes o Formalización de orden contractual) y del **Tipo de bien o servicio que se va adquirir** 

#### Información del solicitante:

|                                                       | INFORMACIÓN DEL SOLICITANTE      |                                               |                            |  |  |  |
|-------------------------------------------------------|----------------------------------|-----------------------------------------------|----------------------------|--|--|--|
| Nombre del Solicitante                                | Luisa Fernanda Arboleda Parra    | Correo del Solicitante                        | larboledap@unal.edu.co     |  |  |  |
| No. cédula Jefe de dependencia/director<br>proyecto * |                                  | Jefe de Dependencia/Director de<br>Proyecto * | EMERSON LEON VANEGAS GOMEZ |  |  |  |
| Nombre de Dependencia *                               | Dirección Nacional de Admisiones | Correo *                                      | elvanegasg@unal.edu.co     |  |  |  |
| Teléfono (Extensión)                                  | 4300000                          | Número de Celular                             | 3875424589                 |  |  |  |
|                                                       |                                  |                                               |                            |  |  |  |

- Nombre del solicitante y Correo del Solicitante: los diligencia por defecto el sistema, el cual arroja la información automáticamente.
- No. Cédula Jefe/Director: se debe ingresar el número de documento de identificación del jefe o director, sin espacios y sin puntos.
   Con dicho número de documento, el sistema carga la información: Nombre Completo, Nombre de Dependencia y Correo.

Si los datos no se actualizan correctamente, se pueden diligenciar manualmente.

- **Teléfono (Extensión):** se debe ingresar el número de la extensión telefónica de la dependencia a la cual pertenece el jefe o director.
- Número de Celular: se debe ingresar el número de celular del jefe o director.

# **Objeto general a contratar:**

|                 | OBJETO GENERAL A CONTRATAR                        |                                                |                      |        |                   |  |  |  |  |
|-----------------|---------------------------------------------------|------------------------------------------------|----------------------|--------|-------------------|--|--|--|--|
| > Descripción * | Descripción general sobre el servicio a contratar | Valor estimado de la<br>compra / precotización | 70000<br>(70,000.00) | Moneda | Pesos Colombianos |  |  |  |  |

- **Descripción:** se debe describir en forma infinitiva y precisa el bien a adquirir o el servicio que se pretende contratar, asociado a una dependencia y/o proyecto.
- Valor estimado de la compra/pre-cotización: se debe ingresar el valor estimado de la adquisición del bien o servicio (este campo es numérico, sin puntos ni comas).
- **Moneda:** por defecto es el peso colombiano. Para importaciones, se permite indicar una moneda diferente.

### Especificación técnica de los bienes o servicios requeridos:

|   | ESPECIFICACIÓN TÉCNICA DE LOS BIENES O SERVICIOS REQUERIDOS                        | ]                |          |
|---|------------------------------------------------------------------------------------|------------------|----------|
|   | Especifique: Nombre, modelo, presentación, requisitos mínimos, lugar de instalació | ón, entre otros. |          |
|   | *                                                                                  | Cantidad *       | Eliminar |
| a |                                                                                    |                  |          |
|   | Adicionar especificación                                                           |                  |          |

El campo "Especificación técnica de los bienes o servicios requeridos" se desplegará si en el tipo de bien o servicio que se va a adquirir que se seleccionó "Bien", "Consultoría", "Obra" o "Servicio". En caso de haber seleccionado "Prestación de servicios persona natural" no se desplegará este recuadro.

- **Descripción:** se debe realizar una descripción clara y detallada de las características que deben tener cada uno de los bienes o servicios que se van a adquirir, incluyendo aspectos como la cantidad, el modelo, los requisitos mínimos, el lugar de instalación, la capacidad, la velocidad, etc..
- **Cantidad:** se debe ingresar la cantidad de bienes o servicios que se van adquirir.

#### Proceso para eliminar una especificación técnica:

Se debe seleccionar la casilla de la columna eliminar y, luego, dar clic en "Eliminar especificación".

| ESPECIFICACIÓN TÉCNICA DE LOS BIENES O SERVICIOS REQUERIDOS |       |                                    |    |                             |            |          |
|-------------------------------------------------------------|-------|------------------------------------|----|-----------------------------|------------|----------|
|                                                             | E: pe | Borrando Información               | re | e instalación, entre otros. |            |          |
|                                                             |       | ¿Está seguro de eliminar registros |    | *                           | Cantidad * | Eliminar |
| a Especificación técnica                                    |       | seleccionados ?                    |    |                             | 2          |          |
| b                                                           |       | Borrar Seleccionados Cancelar      |    |                             |            |          |
| Adicionar especificación                                    | 4     | Eimmar especificación              |    |                             |            |          |

• Luego aparecerá una ventana emergente donde se debe confirmar la eliminación del registro seleccionado. Dar clic en "Borrar Seleccionados".

#### **Obligaciones específicas del ofertante:**

|   | OBLIGACIONES ESPECÍFICAS DEL OFERTANTE                                                  |          |
|---|-----------------------------------------------------------------------------------------|----------|
|   | Deben ser puntuales y estar directamente relacionadas con el objeto general a ejecutar. |          |
|   |                                                                                         | Eliminar |
| a | Obligación 1                                                                            |          |
|   | Adicionar obligación                                                                    |          |

 Descripción: se deben relacionar, en forma infinitiva y detallada, cada una de las actividades a desarrollar, especificando sus características, lugar y tiempos, si es necesario, y relacionar los resultados esperados (informes, entregables, productos, etc.) para satisfacer una necesidad institucional. Las obligaciones indicadas deben ser puntuales y relacionarse claramente con el objeto general.

Proceso para eliminar una obligación específica:

|   | OBLIGACIONES ESPECÍFICAS DEL OFERTANTE                                                  |          |
|---|-----------------------------------------------------------------------------------------|----------|
|   | Deben ser puntuales y estar directamente relacionadas con el objeto general a ejecutar. |          |
|   |                                                                                         | Eliminar |
| a | Obligación 1                                                                            |          |
| b | Obligación 2                                                                            |          |
| с |                                                                                         |          |
|   | Adicionar obligación                                                                    |          |

• Se debe seleccionar la casilla de la columna que desea eliminar y, luego, dar clic en "Eliminar obligación".

|   | Deben ser puntuales y estar directamente relacionadas con el objeto general a ejecutar. |                                    |          |  |  |  |
|---|-----------------------------------------------------------------------------------------|------------------------------------|----------|--|--|--|
|   |                                                                                         | Borrando Información               | Eliminar |  |  |  |
| a | Obligación 1                                                                            | ¿Está seguro de eliminar registros |          |  |  |  |
| b | Obligación 2                                                                            | seleccionados ?                    |          |  |  |  |
| с |                                                                                         | Borrar Seleccionados Cancelar      |          |  |  |  |
|   | Adicionar obligación                                                                    | Eliminar obligación                |          |  |  |  |

• Posteriormente, aparecerá una ventana emergente donde se debe confirmar si se desean eliminar los registros seleccionados y se debe dar clic en "Borrar Seleccionados".

#### Justificación (motivación institucional):

| JUSTIFICACIÓN (MOTIVACIÓN INSTITUCIONAL)                                                                                                    |                         |            |
|----------------------------------------------------------------------------------------------------|-------------------------|------------|
| a. ¿Para qué se requiere la adquisición de ese bien y/o servicio u obra? *                                                                                                    |                         |            |
|                                                                                                    |                         |            |
|                                                                                                    |                         | le         |
| b. ¿Cuál o cuáles necesidades institucionales se pretenden satisfacer con la adquisición de ese bien y/o servicio u obra?*                                                                                 |                         |            |
|                                                                                                    |                         |            |
| c. ¿Cómo contribuye la adquisición de este bien y/o servicio u obra al cumplimiento de los fines institucionales? *                                                                                        |                         | 4          |
|                                                                                                    |                         |            |
| De acuerdo con los recursos presupuestales aprobados para su proyecto o dependencia, registre el nombre del<br>corresponda, según la naturaleza del bien, servicio, obra o consultoría que se pretende adq | rubro presupu<br>uirir. | westal que |
| Rubro                                                                                                    | Eliminar                |            |
| SELECCIONE ~                                                                                                    |                         |            |
| Adicionar Rubro Elliminar Rubro                                                                                                    |                         |            |

Con el fin de construir la justificación de la adquisición, se deben responder las siguientes preguntas, las cuales están alineadas con la motivación institucional:

- a. "¿Para qué se requiere la adquisición de ese bien y/o servicio u obra?"
- b. "¿Cuál o cuáles necesidades institucionales se pretenden satisfacer con la adquisición de ese bien y/o servicio u obra?"

- c. "¿Cómo contribuye la adquisición de este bien y/o servicio u obra al cumplimiento de los fines institucionales?"
- d. "De acuerdo con los recursos presupuestales aprobados para su proyecto o dependencia, registre el nombre del rubro presupuestal que corresponda, según la naturaleza del bien, servicio, obra o consultoría que se pretende adquirir". En este literal, puede seleccionar los rubros asociados al proyecto por el cual se realizará la adquisición del bien, servicio u obra.

<u>Nota</u>: Cuándo el proceso se inicia desde la etapa de **Formalización de la orden contractual** (se tiene un proveedor seleccionado) las preguntas a, b y c, no se visualizan, pero se muestra un campo adicional para diligenciar la justificación.

# Causal de selección directa:

| CAUSAL DE SELECCIÓN DIRECTA                                                                                                    |         |
|----------------------------------------------------------------------------------------------------|---------|
| Opcional, aplicable solo para los casos estipulados en la Parte I. Definiciones del Manual de Convenios y Contratos: Elija una opción: | <u></u> |
|                                                                                                    |         |
|                                                                                                    |         |

En caso de que el proceso de contratación esté amparado por una o varias de las condiciones especiales establecidas en el Manual de Convenios y Contratos de la Universidad para la selección directa, se podrán seleccionar una o varias de estas causales.

#### Certificado de disponibilidad presupuestal:

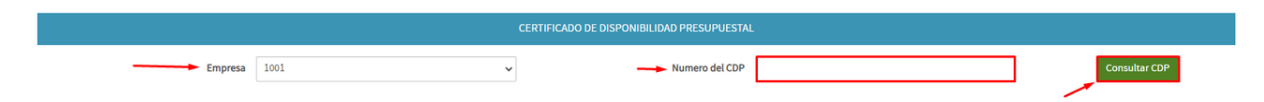

En el apartado "Certificado de disponibilidad presupuestal" se podrán consultar los CDP y asociarlos al requerimiento que se está realizando.

- **Empresa:** se encontrará una lista desplegable con las empresas del SGF-Quipu asociadas a la sede en la cual se está llevando a cabo el requerimiento.
- **Número del CDP:** se podrá diligenciar el número de CDP que se requiere buscar y, posteriormente, dar clic en "Consultar CDP".

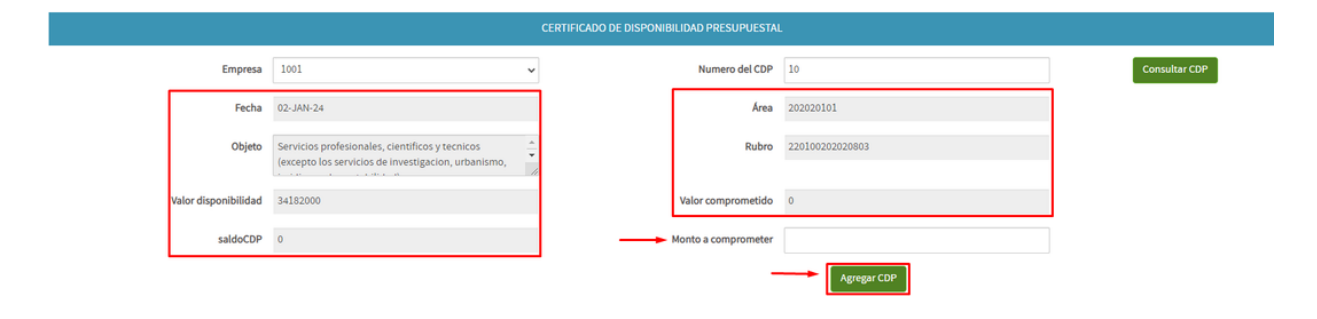

Al hacer clic en la casilla "Consultar CDP", el sistema mostrará la información detallada del CDP para su visualización y consulta. Si desea asociar el CDP al requerimiento, puede hacer clic en el botón "Agregar CDP".

• No es obligatorio diligenciar el campo "Monto a comprometer" para agregar el CDP.

Eliminar un certificado de disponibilidad presupuestal:

| CERTIFICADO DE DISPONIBILIDAD PRESUPUESTAL |       |           |           |                 |                                                                                                 |                      |                    |       |                     |
|--------------------------------------------|-------|-----------|-----------|-----------------|-------------------------------------------------------------------------------------------------|----------------------|--------------------|-------|---------------------|
|                                            |       | Empresa   | 1001      |                 | ~                                                                                               | Numero del CDP       |                    |       | Consultar C         |
|                                            |       |           |           |                 |                                                                                                 |                      |                    |       |                     |
|                                            |       |           |           |                 |                                                                                                 |                      |                    |       |                     |
|                                            |       |           |           |                 | Información (                                                                                   | CDPs seleccionados   |                    |       |                     |
| Empresa                                    | # CDP | Fecha     | Area      | Rubro           | Objeto                                                                                          | Valor disponibilidad | Valor comprometido | Saldo | Valor a comprometer |
| 1002                                       | 10    | 02-JAN-24 | 202020101 | 220100202020803 | Servicios profesionales, científicos y                                                          | 34182000             | 0                  | 0     | 1                   |
|                                            |       |           |           |                 | tecnicos (excepto los servicios de<br>investigacion, urbanismo, jurídicos y<br>de contabilidad) |                      |                    |       |                     |
| 1002                                       | 5     | 02-JAN-24 | 202020101 | 220100202020903 | Servicios para el cuidado de la salud                                                           | 1770000000           | 0                  | 0     | _                   |
|                                            |       |           |           |                 | numana y servicios sociales                                                                     |                      |                    |       |                     |

• Los CDP agregados a la solicitud se mostrarán como filas en la tabla. Si desea eliminar un CDP del requerimiento, ubique el icono de la papelera al final de la fila correspondiente y haga clic en él.

#### Lugar y plazo de ejecución o entrega:

**Importante:** Esta sección solo es visible cuando se inicia el proceso desde la **Invitación y selección de proveedores** (no se tiene un oferente seleccionado)

| LUGAR Y PLAZO DE EJECUCIÓN O ENTREGA |  |        |            |   |  |  |  |
|--------------------------------------|--|--------|------------|---|--|--|--|
| Plazo                                |  | Medida | SELECCIONE | ~ |  |  |  |
| Lugar de ejecución o<br>entrega      |  |        |            |   |  |  |  |

- Plazo: es el término dentro del cual las partes deben cumplir con el objeto y obligaciones adquiridas a través del acuerdo de voluntades. De manera general, el inicio de la ejecución se sujeta al cumplimiento de los requisitos de perfeccionamiento, a los de legalización cuando a ello haya lugar y a los demás que se hayan pactado en la orden contractual.
- Medida: se clasifican en: días meses años. Se debe seleccionar la medida correspondiente.
- Lugar de ejecución: se debe indicar el lugar donde se llevará a cabo la ejecución o entrega del bien, servicio u obra.

Plazo

**Importante:** Esta sección solo es visible cuando se inicia el proceso desde la **Formalización de la Orden Contractual** (se tiene un oferente seleccionado)

| PLAZO             |         |                           |              |       |  |  |
|-------------------|---------|---------------------------|--------------|-------|--|--|
| Total             |         | Medida                    | SELECCIONE 🗸 |       |  |  |
| Fecha Inicio      | <b></b> | Especificar otro<br>plazo |              | Cuál? |  |  |
| Fecha Terminación | <b></b> | Especificar otro          |              | Cuál? |  |  |

- **Total:** es el término dentro del cual las partes deben cumplir con el objeto y obligaciones adquiridas a través del acuerdo de voluntades. De manera general, el inicio de la ejecución se sujeta al cumplimiento de los requisitos de perfeccionamiento, a los de legalización cuando a ello haya lugar y a los demás que se hayan pactado en la orden contractual.
- Medida: se clasifican en: días meses años. Se debe seleccionar la medida correspondiente.
- Fecha Inicio: Puede ser una fecha o texto, para habilitar esta segunda opción, dar clic en la casilla "Especificar otro plazo" e ingresar el dato en el campo "Cuál?"
- Fecha Terminación: Puede ser una fecha o texto, para habilitar esta segunda opción, dar clic en la casilla "Especificar otro plazo" e ingresar el dato en el campo "Cuál?"

#### Valor y forma de pago

**Importante:** Esta sección solo es visible cuando se inicia el proceso desde la **Formalización de la Orden Contractual** (se tiene un oferente seleccionado)

| VALOR Y FORMA DE PAGO                                        |                   |   |                  |               |           |  |  |
|--------------------------------------------------------------|-------------------|---|------------------|---------------|-----------|--|--|
| Sin incluir la contribución especial del 4x1,000             |                   |   |                  |               |           |  |  |
|                                                              | Cantidad de Pagos | * | Vr. de cada Pago | Subtotal (\$) | Eli       |  |  |
|                                                              |                   |   |                  |               |           |  |  |
|                                                              |                   |   | (\$ NaN)         | (\$ NaN)      |           |  |  |
| Valor total de disponibilidad presupuestal solicitada (\$) * |                   |   | Adicionar Pago   | Elim          | inar Pago |  |  |
|                                                              | (\$ NaN)          |   |                  |               |           |  |  |

En este apartado se indica como se realizarán los pagos de la orden contractual. En los campos <u>Cantidad</u> <u>de Pagos</u> y <u>Valor de cada pago</u> se pueden especificar valores numéricos o una descripción detallada. El subtotal, se calcula automáticamente cuando los datos anteriores son numéricos.

<u>El valor total de disponibilidad presupuestal solicitada</u>, corresponde a la sumatorio de los subtotales ingresados para cada pago.

#### Datos del proveedor

**Importante:** Esta sección solo es visible cuando se inicia el proceso desde la **Formalización de la Orden Contractual** (se tiene un oferente seleccionado)

| DATOS DEL PROVEEDOR   |                        |                                                                  |  |  |  |  |  |
|-----------------------|------------------------|------------------------------------------------------------------|--|--|--|--|--|
| Cédula o NIT número * | Nombre/ Razón Social * |                                                                  |  |  |  |  |  |
| Dirección             | Ciudad:                |                                                                  |  |  |  |  |  |
| Telefono 1 (Fijo) *   | Telefono 2 (Celular)   |                                                                  |  |  |  |  |  |
| Correo Electrónico *  | Si desea agregar otras | direcciones de correo a donde enviar copia de los comunicados al |  |  |  |  |  |

En este apartado se ingresa los datos básicos del proveedor seleccionado con el cuál se adelantará el proceso de contratación.

#### Cláusulas adicionales

**Importante:** Esta sección solo es visible cuando se inicia el proceso desde la **Formalización de la Orden Contractual** (se tiene un oferente seleccionado)

| CLÁUSULAS ADICIONALES        |                          |                     |  |  |  |  |  |
|------------------------------|--------------------------|---------------------|--|--|--|--|--|
| A) Responsabilidad de Bienes | B) Propiedad intelectual | C) Confidencialidad |  |  |  |  |  |
| D) Otra, indique cual        | E) Otra, indique cual    |                     |  |  |  |  |  |

Indicar si la orden contractual debe cumplir con alguna cláusula adicional como: Responsabilidad de Bienes, Propiedad intelectual o Confidencialidad. En caso de que se requieran cláusulas distintas a las mencionadas, estas pueden especificarse en los numerales D y E.

#### Datos de los proponentes propuestos

**Importante:** Esta sección solo es visible cuando se inicia el proceso desde la **Invitación y selección de proveedores** (no se tiene un oferente seleccionado)

En el apartado "Datos de los proponentes propuestos" se podrán agregar los proponentes que se desean invitar a presentar ofertas.

| DATOS DE LOS PROPONENTES PROPUESTOS                                                                                                    |                     |                          |          |                     |          |  |
|----------------------------------------------------------------------------------------------------|---------------------|--------------------------|----------|---------------------|----------|--|
|                                                                                                    |                     |                          |          |                     |          |  |
| Digite los posibles proveedores que desea sugerir para llevar a cabo la contratación. IMPORTANTE: los proveedores pueden estar o no inscritos en el banco de terceros de la Universidad |                     |                          |          |                     |          |  |
|                                                                                                    |                     |                          |          |                     |          |  |
|                                                                                                    |                     | Proponentes propuestos   | ;        |                     |          |  |
| Nit/C.C                                                                                                    | Proveedor           | Correo electrónico       | Teléfono | Dirección           | Eliminar |  |
| 106758998                                                                                                    | Carlos Aguirre      | examplecarlos@correo.com | 430000   | <u>Calle</u> 00 -00 |          |  |
| Adicionar proponente                                                                                                    | Eliminar proponente |                          |          |                     |          |  |

- **Nit/C.C:** se debe diligenciar el número de documento de identificación del proponente propuesto, sin espacios ni puntos.
- **Proveedor:** se debe diligenciar el nombre del proponente propuesto.

- **Correo electrónico:** se debe diligenciar el correo electrónico del proponente propuesto.
- Teléfono: se debe diligenciar el número telefónico, celular o fijo del proponente propuesto.
- Dirección: se debe diligenciar el domicilio del proponente propuesto.

#### Eliminación de proponentes propuestos:

| DATOS DE LOS PROPONENTES PROPUESTOS |                                                     |                                                    |                 |                                  |                  |          |
|-------------------------------------|-----------------------------------------------------|----------------------------------------------------|-----------------|----------------------------------|------------------|----------|
|                                     |                                                     |                                                    |                 |                                  |                  |          |
|                                     |                                                     |                                                    |                 |                                  |                  |          |
| Digite los posibles                 | proveedores que desea sugerir para llevar a cabo la | contratación. IMPORTANTE: los proveedores pueden e | star o no inscr | ritos en el banco de terceros de | e la Universidad |          |
|                                     |                                                     | Borrando Información                               |                 |                                  |                  |          |
|                                     |                                                     | ¿Está seguro de eliminar registros                 |                 |                                  |                  |          |
| Nit/C.C                             | Proveedor                                           | seleccionados ?                                    |                 | Teléfono                         | Dirección        | Eliminar |
| 106758998                           | Carlos Aguirre                                      | Borrar Seleccionados Can                           | celar           |                                  | Calle 00 -00     |          |
|                                     |                                                     |                                                    |                 |                                  |                  |          |
| Adicionar proponente                | Eliminar proponente                                 |                                                    |                 |                                  |                  |          |

• Para eliminar un proponente propuesto, se deberá seleccionar la casilla de la columna "Eliminar" y posteriormente dar clic en "Eliminar proponente".

A continuación, aparecerá una ventana emergente que solicitará confirmación para eliminar el registro seleccionado y se debe hacer clic en el botón "Borrar seleccionados".

#### Datos de la persona que estará a cargo de los bienes a adquirir:

# **Importante:** Esta sección solo es visible cuando el **Tipo de bien o servicio que se va adquirir** (diligenciado en la sección Identificación de la solicitud) es un Bien

Esta información varía de acuerdo con el tipo de responsabilidad que se seleccione, entre las siguientes opciones, como se evidencia en la imagen:

- Todos los bienes
- Parcial
- No aplica

#### Todos los bienes:

| DATOS DE LA PERSONA QUE ESTARÁ A CARGO DE LOS BIENES A ADQUIRIR               |                                         |                     |                |  |  |  |
|-------------------------------------------------------------------------------|-----------------------------------------|---------------------|----------------|--|--|--|
| Si la realización de la orden tiene la entrega de un bien o producto, indique | la(s) persona(s) que essava(n) a cargo. |                     |                |  |  |  |
| Responsable de: 🐞 Todos los bienes 🔿 Parcial                                  | laen                                    | (d) No.             |                |  |  |  |
| Responsable                                                                   |                                         |                     |                |  |  |  |
| Cédula No.                                                                    | Nombre                                  | Tipo de Vinculacion | Contrato No.   |  |  |  |
|                                                                               | ARBOLEDA PARRA LUISA FERNANDA           | Contratista 🗸 🗸     | 3001 - OPS 45  |  |  |  |
| Correo electrónico                                                            | Teléfono (Extensión)                    | Número o            | de Celular     |  |  |  |
| larboledap@unal.edu.co                                                        |                                         |                     |                |  |  |  |
| Deper                                                                         | dencia                                  | Edificio            | Oficina Número |  |  |  |
| Seleccione                                                                    | Į.                                      |                     |                |  |  |  |

Ingrese en **Cédula No.** el número de cédula del responsable y haga clic fuera del campo para que se complete automáticamente la información restante.

- Nombre, Tipo de Vinculación, Contrato No y Correo electrónico: estos datos se extraen automáticamente del Sistema Financiero QUIPU.
- Teléfono (Extensión), Número de celular, Dependencia, Edificio, Oficina Número: el diligenciamiento de estos datos es opcional.

#### Parcial:

Para cada bien se debe asignar un responsable individual o un grupo de responsables, según el caso.

| Si la realización de la orden tiene la entrega de un bien o producto, indique la(u) per<br>Responsable de: O Todos los bienes Parcial | ezona)i) que esses(e) a cargo- |                     |               |
|----------------------------------------------------------------------------------------------------|--------------------------------|---------------------|---------------|
| Responsable de: 🔿 Todos los bienes 🍠 Parcial                                                                                          |                                |                     |               |
| ⊖ No Aplica                                                                                                    |                                |                     |               |
| Responsable                                                                                                    |                                |                     |               |
|                                                                                                    | Bien a cargo (Rem)             |                     |               |
|                                                                                                    |                                |                     |               |
| Cédula No.                                                                                                    | Nombre                         | Tipo-de Vinculacion | Contrato No.  |
| ARBOX                                                                                                    | SLEDA PARRA LUISA FERNANDA     | Contratista 👻       | 0003 - OPS 45 |
| Corres electrónico                                                                                                    | Teléfono (Extensión)           | Número de Celular   |               |
| rboledap@unal.edu.co                                                                                                    |                                |                     |               |
| Dependencia                                                                                                    | Edificio                       | Oficina Número      |               |
| - Seleccione                                                                                                    | w                              |                     |               |

Ingrese en **Cédula No.** el número de cédula del responsable y haga clic fuera del campo para que se complete automáticamente la información restante.

- Nombre, Tipo de Vinculación, Contrato No y Correo electrónico: estos datos se extraen automáticamente del Sistema de Gestión Financiera QUIPU.
- Teléfono (Extensión), Número de celular, Dependencia, Edificio, Oficina Número, Bien a cargo (ítem): se deberá diligenciar manualmente la información.

Datos del interventor/supervisor:

| DATOS DEL INTERVENTOR / SUPERVISOR |                                      |                            |                        |   |  |  |  |  |
|------------------------------------|--------------------------------------|----------------------------|------------------------|---|--|--|--|--|
| Cédula Numero *                    |                                      | Nombre *                   | ALZATE MESA JOHN FREDY |   |  |  |  |  |
| Tipo de Vinculación *              | Contratista                          |                            |                        |   |  |  |  |  |
| Contrato No.                       | 3001 - OPS 43                        | Fecha Terminación Contrato | 31-0EC-24              |   |  |  |  |  |
| Cargo                              | Profesional                          | Correo Electrónico *       | joalzatem@unal.edu.co  | 0 |  |  |  |  |
| Teléfono Extensión *               | 4300000                              | Número de Celular          | 300000000              |   |  |  |  |  |
| Dependencia: *                     | Área de Gestión Operativa - GNFA 🗸 🗸 |                            |                        |   |  |  |  |  |
| Ubicación de la dependencia        | Usuario Institucion                  | al* joalzatem              |                        |   |  |  |  |  |
| Edificio                           |                                      | Número de Oficina          |                        |   |  |  |  |  |

- Cédula Número (\*): Ingresar el número de identificación del supervisor o interventor, sin espacios y sin puntos.
- Nombre (\*): Nombre del supervisor/interventor
- Tipo de vinculación (\*): Elegir el tipo de vinculación (Contratista o Planta)
- **Contrato No:** Aplica solo para contratistas, corresponde al número de la orden contractual vigente dentro de la cual se contempla la obligación de ser interventor.
- Fecha terminación contrato: Aplica solo para contratistas, corresponde a la fecha de terminación de la orden contractual
- Cargo: Cargo del supervisor/interventor
- Teléfono Extensión (\*): Número telefónico de contacto del supervisor/interventor
- Correo Electrónico (\*): Correo electrónico del supervisor/interventor
- Número de Celular: Número celular o número alterno de contacto del supervisor/interventor
- Usuario Institucional (\*): Usuario UN del supervisor/interventor (se trae automáticamente luego de ingresar la cédula)
- Edificio: Se ingresa el bloque o el edificio donde se encuentre el supervisor/interventor
- Número de oficina: Se ingresa el número de la oficina en la que se encuentre el supervisor/interventor.

<u>Nota</u>: Al ingresar la cédula del supervisor/interventor algunos de los datos antes mencionados se traerán automáticamente como: Nombre, Tipo de vinculación, Contrato No., Fecha terminación del contacto, Cargo y Correo electrónico

# Información adicional:

| INFORMACIÓN ADICIONAL                                                                                                    |                   |                      |  |  |  |  |
|----------------------------------------------------------------------------------------------------|-------------------|----------------------|--|--|--|--|
|                                                                                                    | Archivos adjuntos | Seleccionar archivos |  |  |  |  |
| Ingrese información adjunta (aquí se incluyen archivos para propósitos internos a manera informativa, los<br>archivos que se adjunten en este paso NO quedarán en el expediente del proceso). |                   |                      |  |  |  |  |
|                                                                                                    |                   |                      |  |  |  |  |

• En este campo se podrá adjuntar la información que se considere necesaria para el proceso. Esto se podrá realizar mediante cualquier tipo de formato (PDF, rar, etc).

# Directriz técnica:

| DIRECTRIZ TĚCNICA              |                                                                                                    |  |  |  |  |  |  |
|--------------------------------|----------------------------------------------------------------------------------------------------|--|--|--|--|--|--|
|                                |                                                                                                    |  |  |  |  |  |  |
| 8                              |                                                                                                    |  |  |  |  |  |  |
| Si el proceso requiere de dire | ctrices técnicas previas según lo establecido por el manual de contratación, por favor realice la solicitud y adjúntelas a continuación. |  |  |  |  |  |  |
| Si el proceso requiere de dire | ctrices técnicas previas según lo establecido por el manual de contratación, por favor realice la solicitud y adjúntelas a continuación. |  |  |  |  |  |  |

Si el proceso requiere directrices técnicas previas, de acuerdo con lo establecido en el Manual de Convenios y Contratos, se debe realizar la solicitud y adjuntar la directriz.

#### Importante:

- Se debe dar clic en el botón "Guardar".
- En la esquina superior derecha del formulario, encontrará un icono de impresora 🖶. Al hacer clic en este icono, podrá imprimir el formulario.

| DIRECTRIZ TÉCNICA                                                                   |                                                                                                    |                            |                                                            |                                     |                   |                            |                  |
|-------------------------------------------------------------------------------------|----------------------------------------------------------------------------------------------------|----------------------------|------------------------------------------------------------|-------------------------------------|-------------------|----------------------------|------------------|
|                                                                                     |                                                                                                    |                            |                                                            |                                     |                   |                            |                  |
| Si el proceso requiere de dir                                                       | ectrices técnicas previas según                                                                                                    | lo establecido por el manu | ual de contratación, por favor rea                         | lice la solicitud y adjúntelas a co | ontinuación.      |                            |                  |
| Cargue directrices técnicas previas                                                 |                                                                                                    |                            |                                                            | Seleccionar archivo                 | os                |                            |                  |
| Guardar                                                                             | Enviar solicitud                                                                                                    |                            |                                                            |                                     |                   |                            |                  |
|                                                                                     |                                                                                                    |                            |                                                            |                                     |                   |                            |                  |
| ➡ Pasos Información 	Acciones 	Q Notas del Ca                                       | 50                                                                                                    |                            |                                                            |                                     |                   |                            |                  |
| Caso #: 23798                                                                       |                                                                                                    |                            | Caso #: 23798                                              | Título: **                          |                   |                            |                  |
| 4                                                                                   |                                                                                                    |                            |                                                            |                                     |                   |                            | Siguiente paso > |
| SOLICITUD DE BIEN, SERVICIO U OBRA                                                  |                                                                                                    |                            |                                                            |                                     |                   |                            |                  |
| Ø                                                                                   | X                                                                                                    | X                          | ×                                                          | <b>X</b>                            | ×                 | ×                          | 0                |
| Hacer solicitud                                                                     | Aprobar                                                                                                    | Asignar                    | Gestionar solicitud                                        | Corregir solicitud                  | Gestionar ofertas | Recepción de observaciones | Solictar orden   |
| Pasos Información - Accones -  Nosas del Ca<br>Caso #: 23768  Kasos Hacer solicitud | ao<br>Denaria de la constante de la constante de |                            | Caeo #: 23798<br>SOLICITUD DE BIEN,<br>Cestionar solicitud | Titulo: ** SERVICIO U OBRA          | Gestionar ofertas | Recepción de observaciones | Signature paso P |

#### 5. Enviar solicitud:

Una vez diligenciada toda la información del formulario, se debe dar clic en el botón "Enviar solicitud".

|                                                                    | DIRECTRIZ TÉCNICA                                                                                    |
|--------------------------------------------------------------------|----------------------------------------------------------------------------------------------------|
|                                                                    |                                                                                                    |
| Si el proceso requiere de directrices técnicas previas según lo es | tablecido por el manual de contratación, por favor realice la solicitud y adjúntelas a continuación. |
| Cargue directrices técnicas previas                                | Seleccionar archivos.                                                                                |
| Guardar                                                            |                                                                                                    |

Posteriormente, aparecerá el mensaje "¡La solicitud ha sido guardada exitosamente!" y llegará un correo informativo a la persona que realizó la solicitud.

# ¡La solicitud ha sido guardada exitosamente!

# Regresar

### Importante: ImImporratnte

| NACIONAL NACIONAL                                                           | ÁREA DE GESTIÓN OPERATIVA                                                                                   |
|-----------------------------------------------------------------------------|----------------------------------------------------------------------------------------------------|
|                                                                             |                                                                                                    |
| CONFIRMACIÓN DE SOL                                                         | JCITUD DE BIEN, SERVICIO U OBRA                                                                             |
| Respetado(da) Luisa Ferro                                                   | anda Arboleda Parra                                                                                         |
| Por medio de la present<br>requerimiento son:                               | te comunicación, se notifica la creación éxitosa de la solicitud con el número de caso 23798. Los datos del |
| Tipo de orden: Bien 🔫                                                       | <b>—</b>                                                                                                    |
| Objeto general a contra                                                     | tar: Descripción general sobre el servicio a contratar                                                      |
| Para hacer seguimiento a<br>siguiente enlace:                               | a la gestión de su solicitud puede acceder con el número del caso 23798 y con el número del pin 4UZR en el  |
| https://pesoro.unal.edu.co                                                  | (sysummed/es/neoclassic/tracker/login                                                                       |
| Atentamente,                                                                |                                                                                                    |
| ÁREA DE GESTIÓN OPE<br>CARRERA 45 #26-85 Edit<br>Tel. (57-1) 3165000 ext. 1 | RATIVA.<br>Icio Uriel Gutiémez, oficina 463<br>8155                                                         |

#### 6. Realizar seguimiento al caso:

#### Importante:

- Se debe contar con el número del caso y el tipo de orden de bien o servicio a adquirir elegido para poder ingresar a realizar el seguimiento al caso.
- El enlace para seguir el caso y conocer en qué paso del proceso se encuentra es el siguiente: https://gespro.unal.edu.co/sysunmed/es/neoclassic/tracker/login

En el portal http://gespro.unal.edu.co/, haga clic en la opción "Participados", ubicada en el panel izquierdo, para acceder al caso mediante el cual realizó el requerimiento.

| DE COLOMBIA     | INICIO |                                                     |                                                                                                    |                                          |                                 | SEDES 🔹 🏏   |
|-----------------|--------|-----------------------------------------------------|----------------------------------------------------------------------------------------------------|------------------------------------------|---------------------------------|-------------|
|                 |        |                                                     |                                                                                                    |                                          |                                 | e null null |
| 9               |        |                                                     | Participados                                                                                               | Q                                        |                                 |             |
| 😁 Crear caso    |        |                                                     |                                                                                                    |                                          |                                 |             |
| Bandeja de      | 1      | Caso                                                | Proceso                                                                                                    | Tarea                                    | Usuario actual                  | Estado      |
| . Participados  | 23798  | "Descripción general sobre el servicio a contratar" | Invitación y evaluación de propuestas contractuales (Anteriormente:<br>Solicitud de bien, servicio u obra) | Asignar Gestor                           | Manrique Arias Aliana Lorena    | En proceso  |
| Constancias     | 23799  | t.                                                  | Invitación y evaluación de propuestas contractuales (Anteriormente:<br>Solicitud de bien, servicio u obra) | Hacer solicitud de bien, servicio u obra | generico usuario                | En proceso  |
| Contractual     |        |                                                     |                                                                                                    |                                          | Herro per page: 20 👻 1 - 2 of 2 | I< < > >I   |
| Académico       |        |                                                     |                                                                                                    |                                          |                                 |             |
| - Cerrar Sesión |        |                                                     |                                                                                                    |                                          |                                 |             |

Al ingresar al caso, encontramos varias opciones, como consultar el "Estado de Mi Caso", "Mis formularios de Caso y Documentos", "Mi historial de Casos" y "Mi Historial de Mensajes".

**Estado de Mi Caso:** Aquí encontramos un mapa del proceso, un diagrama que muestra de manera gráfica las tareas incluidas en el proceso, indicando cuáles se han ejecutado y en qué punto del proceso se encuentra el caso.

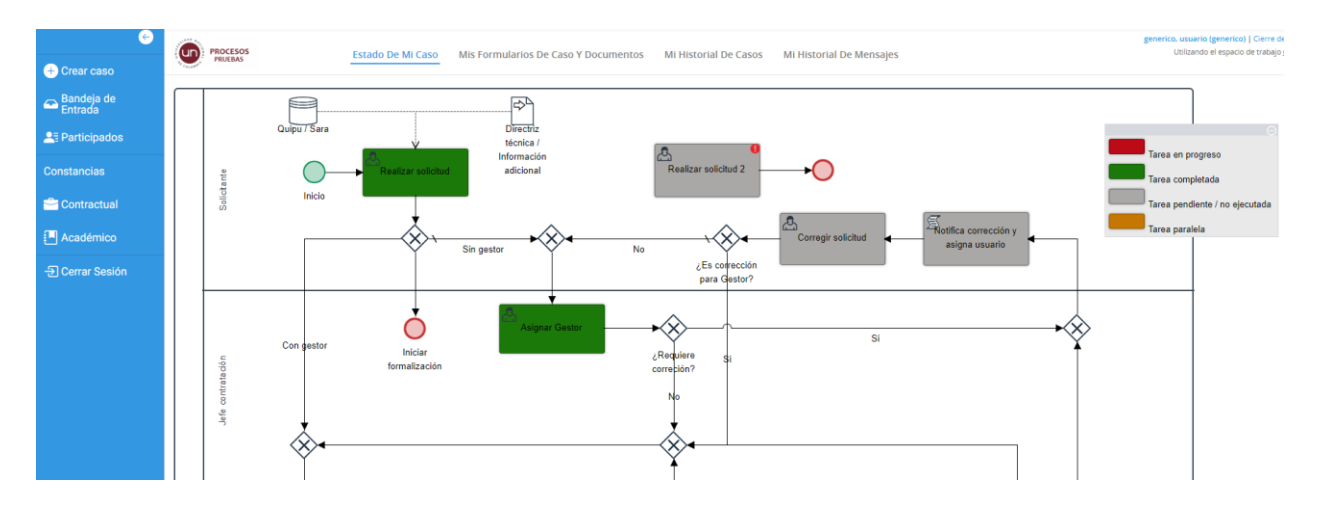

**Mis Formularios de Caso y Documentos:** En esta opción, podemos visualizar el formulario diligenciado donde se realiza la solicitud y consultar los documentos cargados durante el proceso.

| ← Crear caso            | PROCESOS<br>PRUEBAS | Estado De Mi Caso          | Mis Formularios De Ca | so Y Documentos         | Mi Historial De Casos | Mi Historial De Mensajes |
|-------------------------|---------------------|----------------------------|-----------------------|-------------------------|-----------------------|--------------------------|
| ← Bandeja de<br>Entrada |                     | Title                      | Caso #: 17824 Titule  | x "Solicitud de prueba" |                       |                          |
| <b>≜</b> ≣ Participados |                     | (form) Solicitud bien, ser | vicio                 | Form                    | Vista                 |                          |
| Constancias             |                     | Invitación directa a prese | entar oferta          | Document                | Vista                 |                          |
| 🚔 Contractual           |                     | Filas 1-3/3                |                       |                         | Página 1/             | 1                        |
|                         |                     |                            |                       |                         |                       |                          |

**Mi Historial de Casos:** Se presenta una vista tabular donde se pueden consultar el estado actual de nuestro caso, las tareas ejecutadas (Task), los usuarios participantes (Delegated User) y las fechas de inicio y de terminación de cada tarea (Start Date y End Date).

| 6                       | PROCESOS | Estado De                  | e Mi Caso Mis Formularios D         | e Caso Y Documen          | tos Mi Hist | orial De Casos | Mi Historial De |
|-------------------------|----------|----------------------------|-------------------------------------|---------------------------|-------------|----------------|-----------------|
| + Crear caso            | PRUEBAS  |                            | Caso #: 17824                       | Título: "Solicitud de pru | eba"        |                |                 |
| 奋 Bandeja de<br>Entrada |          | Task                       | Delegated User                      | Task Transfer Date        | Start Date  | End Date       | Action          |
|                         |          | Realizar solicitud         | generico usuario                    | 2021-02-23                | 2021-02-23  | 2021-02-23     | Routed          |
| Participados            |          | Confirmación               |                                     | 2021-02-23                | 2021-02-23  | 2021-02-23     | Routed          |
|                         |          | Asignar Gestor             | Patino Restrepo Catherin            | 2021-02-23                | 2021-02-24  | 2021-02-24     | Routed          |
| Constancias             |          | Asignación                 |                                     | 2021-02-24                | 2021-02-24  | 2021-02-24     | Routed          |
|                         |          | Gestionar Solicitud        | Patino Restrepo Catherin            | 2021-02-24                | 2021-02-24  | 2021-02-24     | Routed          |
|                         |          | Gestionar Ofertas          | Patino Restrepo Catherin            | 2021-02-24                | 2021-02-24  | 2021-02-24     | Routed          |
|                         |          | Firmar Evaluación          | Sistema de Firmas Sistema de Firmas | 2021-02-24                | 2021-02-24  | 2021-02-24     | Routed          |
| Academico               |          | Notificar evaluación       | Patino Restrepo Catherin            | 2021-02-24                | 2021-02-24  | 2021-02-24     | Routed          |
| S Corror Soción         |          | Recepción de observaciones | Patino Restrepo Catherin            | 2021-02-24                | 2021-02-24  | 2021-02-24     | Routed          |
| ->) Cerrar Sesion       |          | Solicitar Orden            | Patino Restrepo Catherin            | 2021-02-24                | 2021-02-24  | 2021-02-24     | Routed          |
|                         |          | Filas 1-10/10              |                                     |                           |             |                | Página 1/1      |

**Mi Historial de Mensajes:** Aquí podemos consultar y visualizar las notificaciones y correos electrónicos enviados durante el proceso.

| < €            |                     |                                                           |                                                                        |                         | Cierry     |
|----------------|---------------------|-----------------------------------------------------------|------------------------------------------------------------------------|-------------------------|------------|
| + Crear caso   | PRUEBAS             | Estado De Mi Caso Mis Formularios                         | De Caso Y Documentos Mi Historial De G                                 | Casos Mi Historial De I | Mensajes   |
| Pondojo do     |                     | Caso #: 17824                                             | Título: "Solicitud de prueba"                                          |                         |            |
| Entrada        | DATE                | SUBJECT                                                   | FROM                                                                   | то                      |            |
|                | 2021-02-23 12:36:38 | Confirmación solicitud de adquisión de bienes / servicios | PROCESOS UNALMED <procesos_med@unal.edu.co></procesos_med@unal.edu.co> | mjesparzac@unal.edu.co  | Vista      |
| _              | 2021-02-24 15:52:11 | Asignación de gestor para la contratación                 | PROCESOS UNALMED <procesos_med@unal.edu.co></procesos_med@unal.edu.co> | mjesparzac@unal.edu.co  | Vista      |
| Constancias    | 2021-02-24 16:22:50 | Invitacion a presentar oferta - 17824                     | invitacion_med@unal.edu.co                                             | mjesparzac@unal.edu.co  | Vista      |
| 🚔 Contractual  | 2021-02-24 16:31:35 | Soportes firma informe de evaluación - 17824              | mjesparzac@unal.edu.co                                                 | mjesparzac@unal.edu.co  | Vista      |
|                | 2021-02-24 16:32:56 | Evaluación de Propuestas - 17824                          | mjesparzac@unal.edu.co                                                 | mjesparzac@unal.edu.co  | Vista      |
| Académico      | Filas 1-5/5         |                                                           |                                                                        |                         | Página 1/1 |
| - Errar Sesión | L                   |                                                           |                                                                        |                         |            |